## **COVID 19 Adding & Updating Signs & Symptoms** (Observations)

QRC 7.19g

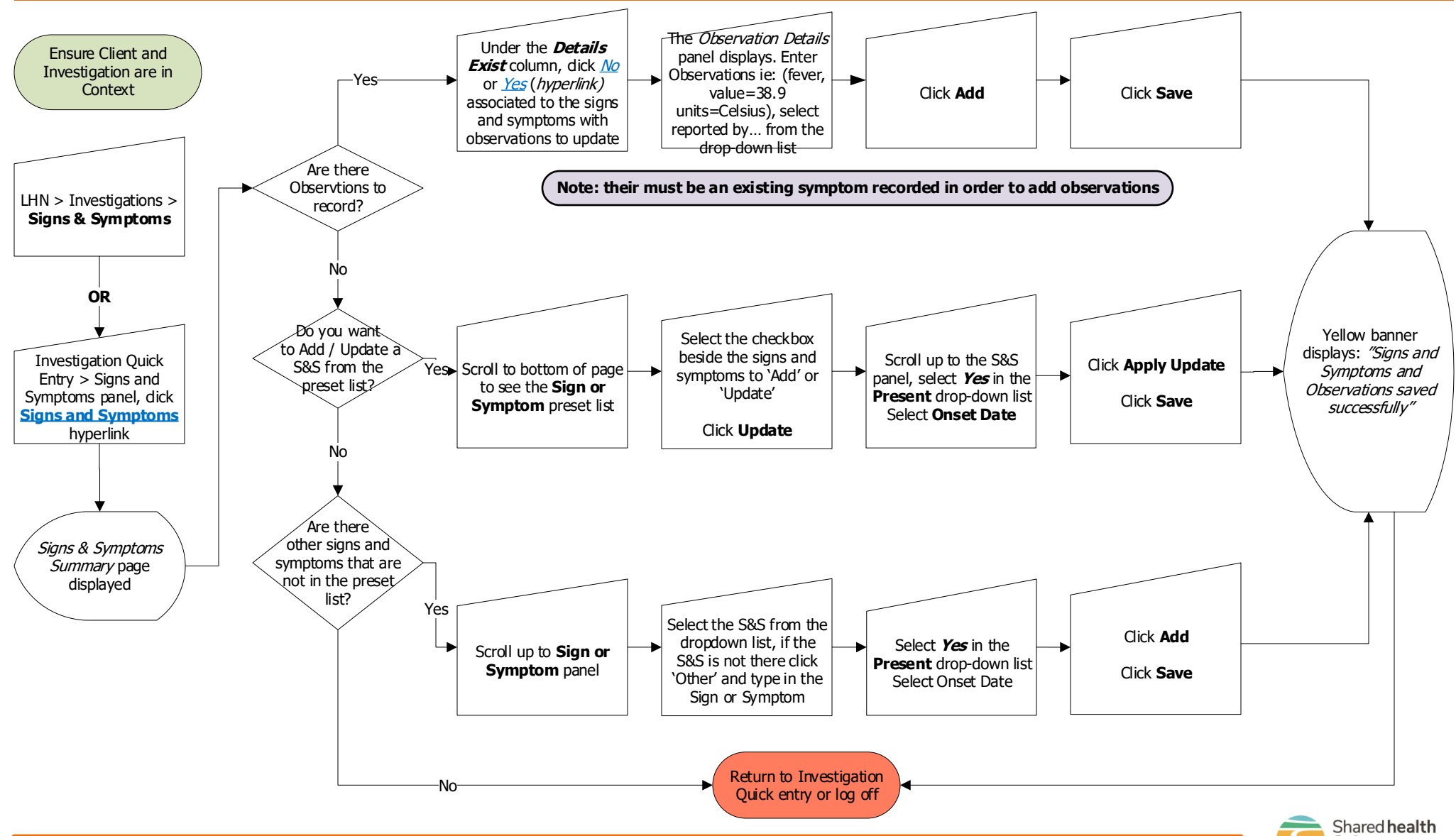

Investigations: COVID 19 Adding & Updating Signs & Symptoms - Observations

21 April 2021

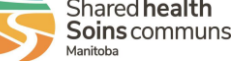